## 初めて始めるパソコンI

文書作成「ワード」I

第五回

## 平成 24 年 10 月 4 日

10:00 ~ 12:00

中央公民館 尾張旭市民塾 〒488-0803 尾張旭市東大道町山之内2410-2 TEL: 0561-54-5300

🕜 オフィス タカイチ

## **尾張旭市民塾資料** 作成 年月日: 平成 24 年 10 月 01 日

| 取   | 扱     | 件名               | 第3 | 回「初めて始め  | りるパソコンⅡ」  | 資料  |  |  |
|-----|-------|------------------|----|----------|-----------|-----|--|--|
|     |       | भगा सम           | 尾引 | 長旭市民塾で八回 | 回の講座を開催し  | ます。 |  |  |
|     |       | 熌安               | そ0 | )講座内容を資料 | 乳化したものです。 | ,   |  |  |
| 改定  | 201   | <b>2−10−01</b> 佐 | 久間 |          |           |     |  |  |
| 履歴  |       |                  |    |          |           |     |  |  |
|     | ~ /+  |                  |    |          |           |     |  |  |
| · ~ | T 1 A |                  |    |          |           |     |  |  |

|            | 全体目次                       |                     |      |                                   |       |                                |
|------------|----------------------------|---------------------|------|-----------------------------------|-------|--------------------------------|
| 第          | インターネット Ι                  | I                   | 第    | 文書作成「ワード」I                        | 第     | 文書作成「ワード」Ⅱ                     |
| Ξ          | <u>A、電車を調べ</u>             | <u>る、道案内</u>        | 四    | <u>A、起動方法</u>                     | 五     | <u>A、文字の修飾</u>                 |
| 回          | B、辞書、百科                    | <u>事典として使う</u>      | 回    | <u>B、文書作成の練習</u>                  | 回     | <u>B、文字の配置、段落</u>              |
| 講          | <u>C、切符・宿の<sup>-</sup></u> | 予 <u>約</u>          | 講    | C、文書保存·印刷·開く                      | 講     | <u>C、図、図形、クリップアート</u>          |
| 座          | <u>D、ネットショッ</u> t          | <u> ピング、ネットスーパー</u> | 座    | <u>D、テンプレートの活用</u>                | 座     | <u>D、ページレイアウト</u>              |
|            | <u>E、タイピング</u> 緩           | 12                  | 19   | <u>E、印刷してみましょう</u>                |       | 0                              |
|            | (ソフトを使用し                   | ます)                 |      |                                   |       | A                              |
| 第          | 五回 講座                      | 300 F               |      |                                   |       | X                              |
| 文          | 書作成「ワー                     | ·۲̈́JI              |      | 1                                 |       |                                |
| 前          | 回の復習                       | ファイル操作方法            | は、   | どのソフトでも同じです。                      |       |                                |
|            |                            | ①【新規作成】             |      |                                   | 1     | 1                              |
| Q          | 💓 🗧                        | 新しい文書、表             | 計算   | を始める時、選択します。通常、何も無し               | い白紙   | 状態から始 <mark>まります。</mark>       |
| 講          | 座では                        | ②【開く】               |      |                                   |       |                                |
| 「 <b>7</b> | ード」で練習                     | 既に作成してお             | らる文  | 書などを閲覧する時、または編集して                 | 小改良   | <mark>する時、選</mark> 択します。昨年、または |
| しま         | した操作は                      | 先月の資料を表             | まにし  | て、今年、今月の資料を作成する時、例                | 見利に 湯 | 舌用できます。                        |
| 応日         | りが利きます                     | ③【上書き保存】            |      |                                   |       | 10                             |
|            |                            | ②で小改良した             | :文書  | を保存する時、上書き保存します。前の                | のファイ  | ノルは新しい文書に置き換えられま               |
|            | 1.1                        | す。前の文書も             | 、前(  | のままで <mark>保存</mark> しておきたいときは、上書 | き保存   | ではなく、次の④「名前を付けて保               |
|            | 1.1                        | 存」として操作し            | します  | 。今日に見えている文書を次回も表示。                | きせるた  | とめに「保存」します。                    |
|            |                            | ④【名前を付けて保           | 存】   | 10                                |       | 1                              |
|            | 1.                         | 新しく文書を作             | 成し†  | と時は、未だ名前がありません。名前を                | 付けて   | 次回の閲覧や編集に備えます。新                |
|            |                            | しい文書の時に             | ţ、「ŀ | =書き保存」を選択してもこの「名前を付               | けて保   | 存」が表示されます。                     |
|            | 1                          | ⑤【印刷】               |      | 15                                |       |                                |
|            | 1.2                        | 作成したものを             | 他の   | 人に見せ、説明したりするときは「印刷                | 」する   | 込要があります。ペーパレス運動も               |
|            |                            | ありますが、や             | はり   | 乍成したものを手に取って見るのは画面                | 面のまま  | ま見るのとは違います。苦労して文               |
|            |                            | 書を作成し、活             | 字にフ  | なった自分の文章を印刷してみると嬉し                | いもの   | です。                            |
| Г          |                            |                     |      | 1 10                              |       |                                |
|            | 重要!!                       | 操作の対象を先に選           | 翻ā   | する                                |       |                                |
|            | the contraction            | ①対象を作成する            | 2¥   | この対象を選択する ③何かの編集                  | 操作を   | 加える                            |
|            | Card Ba                    | の順番はいつも同じで          | す。   |                                   |       |                                |
| L.         |                            | 対象が既にある時は、          | 205  | 対象を選択してから操作します。この                 | )時の   | 「選択」はクリック                      |
|            |                            | の場合もありますし、          | ドラ   | ッグの場合もあります。                       |       |                                |
|            |                            |                     |      |                                   |       |                                |

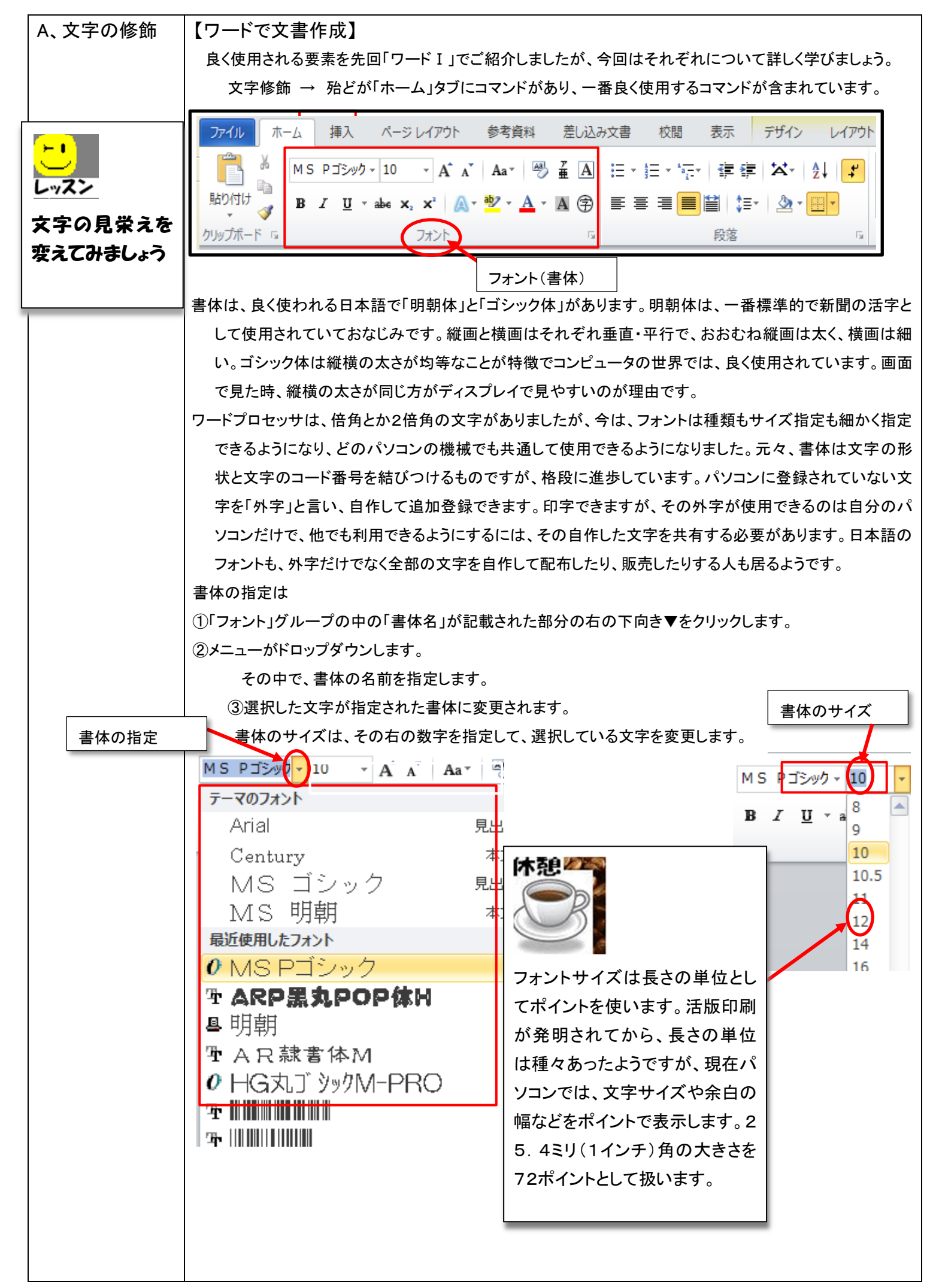

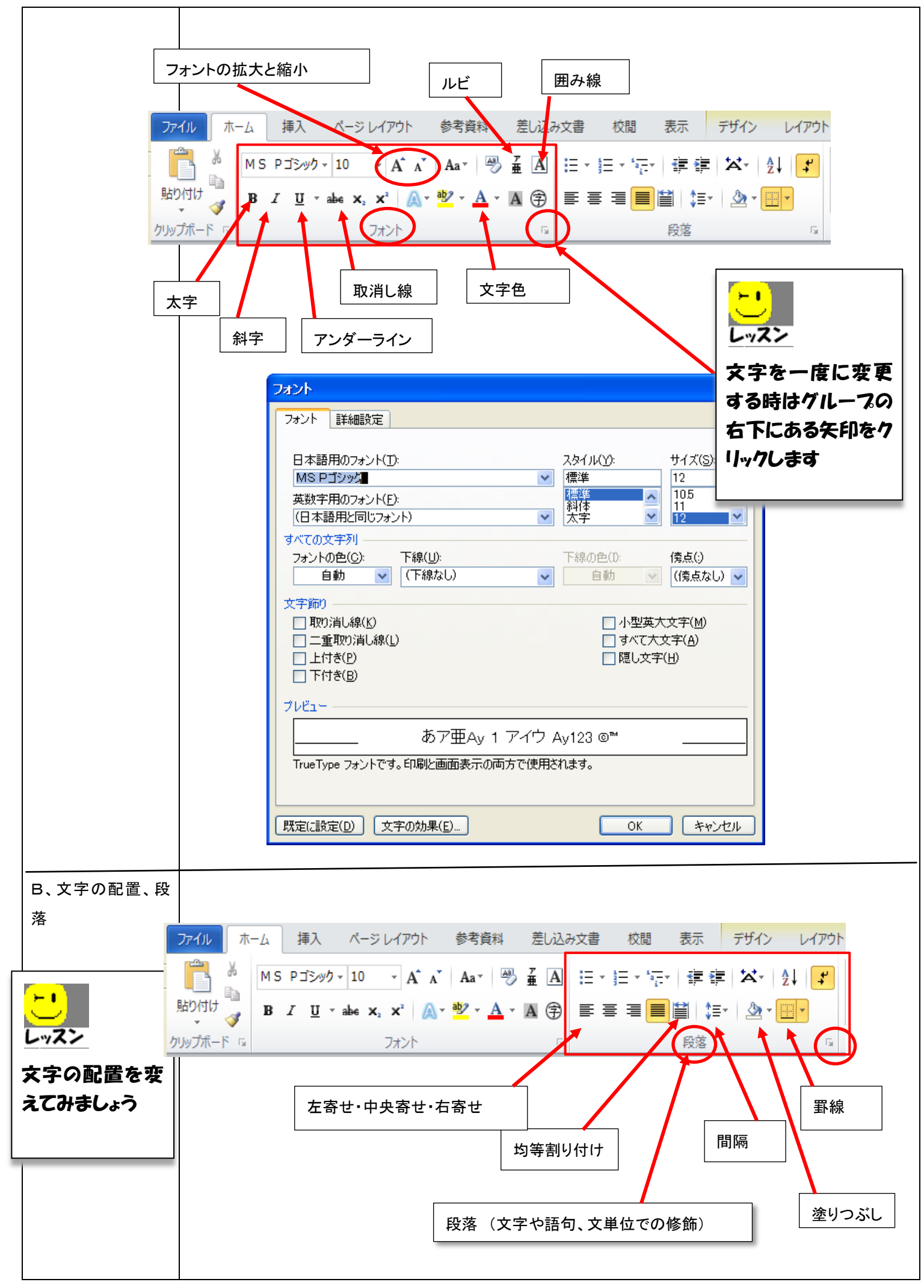

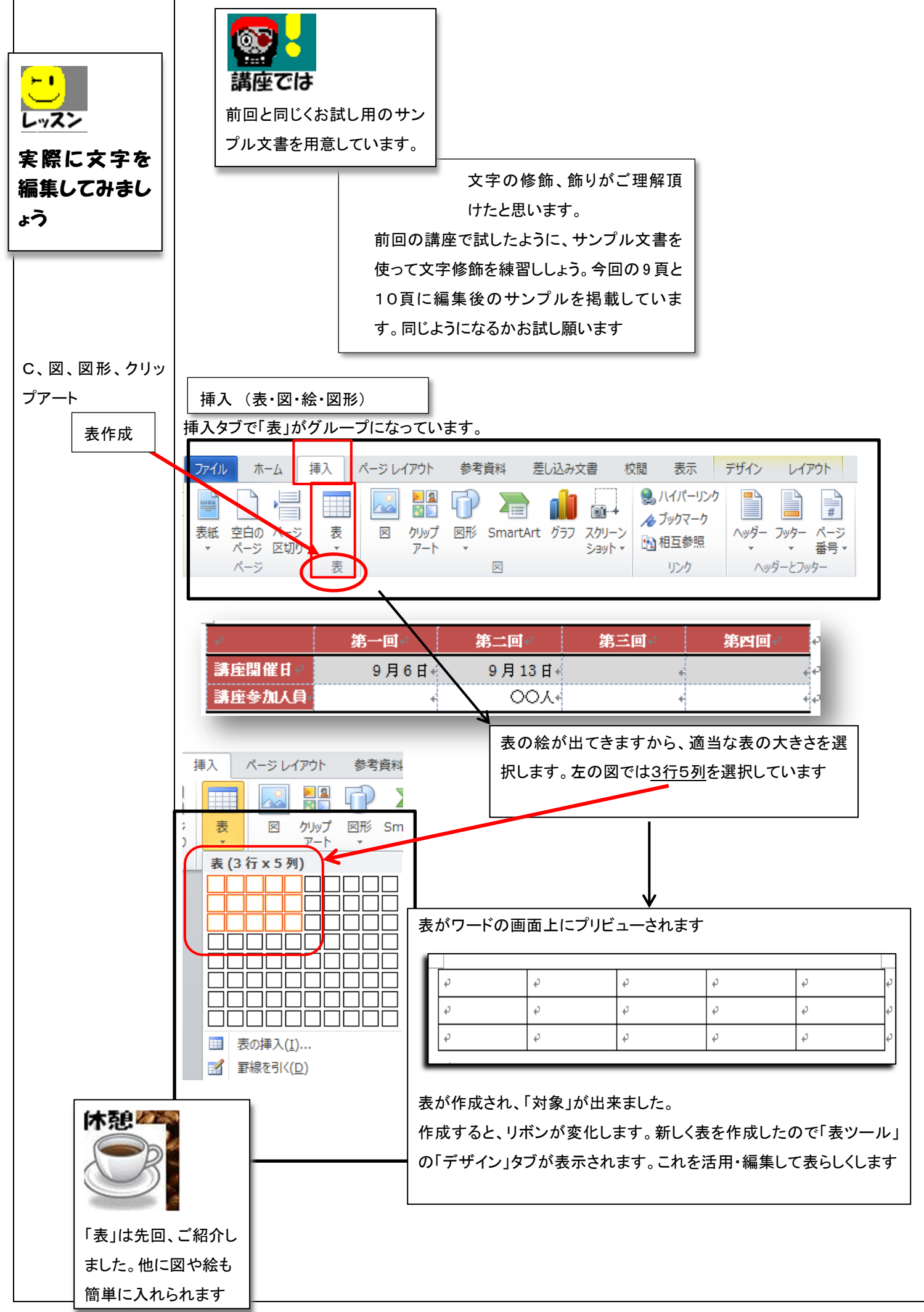

ワープロ文書作成では、もちろん文字が主体です。文章を良く練って、短く、簡潔でかつ明瞭に読む人に伝え たいものです。また、分かりやすいように主題、副題を付けたり、書体や文字の大きさ、配置を工夫します。 でも、字ばかりの文書では、うんざりして読む人は疲れてしまうかもしれません。 例えば、地区別や町内別にお知らせすることがあれば、表にまとめましょう。表を用いることで、情報が整理 されますので、必要な部分だけを読めば分かりますから、すっきりした文面になるでしょう。 絵や画像、写真、地図などを効果的に挿入した文書は、早く理解できますし、後々まで印象深く残ります。読 んでもらう人に負担にならず、さっと判るワープロ文書となるように心がけたいものです。 そこで、「ワード」には、写真、地図ばかりでなく、簡単に絵(クリップアート)を差し込むことが出来ることをご紹 介しましょう。前回、雛形(テンプレート)をご紹介しましたが、同じようにクリップアートも多種類、用意されて います。「検索」をうまく設定しますと、自分で描いていたお望みの絵を活用できるしょう。 テンプレートもクリップアートもワープロ・ソフト開発会社のマイクロソフトがインターネット上に多くの種類を用 意して、提供しています。 図の挿入 ファイルホーム 参考資料 挿入 ページ レイアウト 校閲 表示 デザイン レイアウト 差し込み文書 🔍 ハイパーリンク NARM 01-1 # ∕参 ブックマーク 表紙 空白の ページ クップ 図形 SmartArt グラフ スクリーン ヘッダー フッター ページ 表 × 🛐 相互参照 ページ 区切り ショット 報告・ 表 ヘッダーとフッター ページ × リンク 図を入れてみま ₩ 図の挿入 -)(-) - = ・ ライブラリ ・ ピクチャ ・ 「図」の挿入の画面になります。図は 整理 ▼ 新しいフォルダー パソコンでは、ピクチャ ライブラリに 保存されますので、この画面が表示 ピクチャ ライブラリ W Microsoft Word 対象フォルダー: 6 か所 されます。その中の図(写真等の画

しょう

5 / 10

ワープロ文書で何かを作る時、対象を先に選択することも、カーソルが あるところに操作が働くという事も共通の約束事とご理解願います。「カ ーソルの位置」と「マウスポインターの先」はいつも意識していて下さい。 試してみて、良くなければ「元に戻す」という操作が効くことは、とても有 効です。失敗を恐れる必要がありません。どんどんやってみてダメなら 「元に戻す」、これで進めましょう。

▲ マイピクチャ(68)

甲子園せい

C:¥ユーザー¥タカイチDT1

スライド

2012

また、「プリビュー」の機能は、とても有効な手段です。

☆ お気に入り

ダウンロード

🔜 デスクトップ

1 最近表示した場所

像)を選択しますと、「ワード」のカー

ソル位置に挿入されます。カーソル

は画面で黒の縦棒が点滅している

ウィンドウズ上で操作される

ソフトには共通的な事があ

所でしたね。

休憩》

ります。

試しながら、その効果を見ながら進められるのは、本当に助かります。「プリビュー」機能 があると、試してみてダメなら「元に戻す」操作も不必要だからです。どんどん試してみて 一番良いものを選択すれば、短時間に作業が進み、仕事がはかどります。

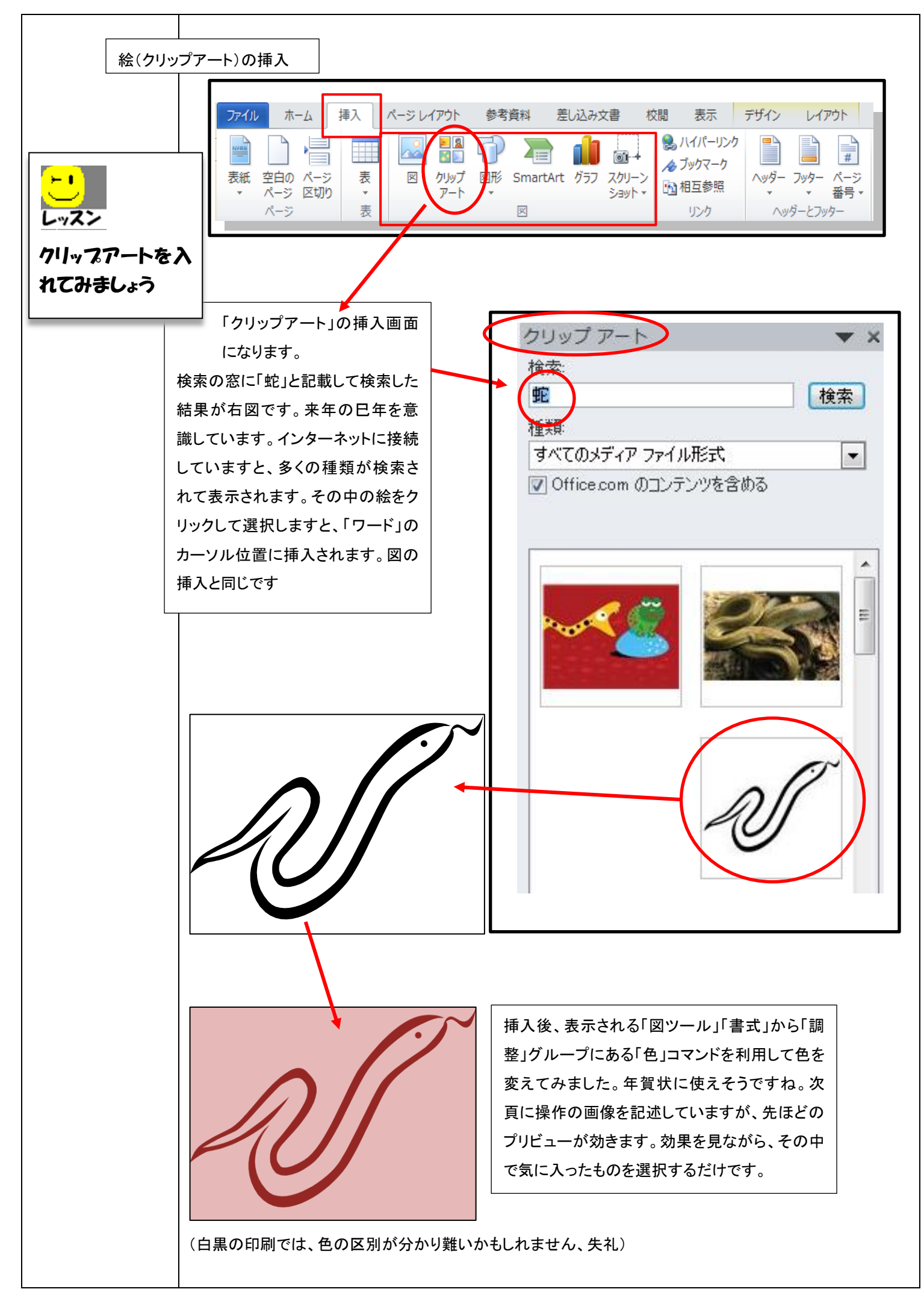

| W   -                      | 「 <b>り・じ</b> 」 □   <del>、</del><br>ホーム 挿入 ページレイアウト                                                                                  | 1 図ツール<br>参考資料 差し込み文書 校閲 表示 書式 デザイ                                                                           |
|----------------------------|----------------------------------------------------------------------------------------------------|----------------------------------------------------------------------------------------------------|
| 背景の削除                      | <ul> <li>※ 修整</li> <li>2 № 図の圧縮</li> <li>2 № 図の変更</li> <li>2 № 図のリセット ▼</li> </ul>                                                  |                                                                                                    |
|                            | 調整                                                                                                    | 図のスタイル                                                                                                    |
|                            | <ul> <li> <sup>1</sup>23 図の変更         </li> <li> <b>色の変更</b> </li> </ul>                                                            |                                                                                                    |
|                            | * N N N                                                                                                    | へ ヤリーン ヤリ                                                                                                    |
|                            | NN N                                                                                                    | 3 S AS AS                                                                                                    |
|                            | a zołtofti (M)                                                                                                    | 番号の順番に選択します。③の所で他の画<br>像を選択しますと、ワードの画面の中で色が                                                                  |
|                            |                                                                                                    | 変わります。未だ、選択を確定している訳で                                                                                         |
|                            |                                                                                                    | は無いのに、それを選択した時の状況を描さ<br>出してくれるのですから、助かります。                                                                   |
|                            |                                                                                                    |                                                                                                    |
| 図形の挿入                      | ファイル     ホーム     挿入     ページ レイアウト       ご     ご     ご     ご       表紙     空白の     ページ     表     図     クリッブ       マージ     区切り     マート | 参考資料     差し込み文書     校閲     表示     デザイン     レイアウト            ・・・・・・・・・・・・・・・・・・・・・・・・・・・・・                    |
|                            | ページ表                                                                                                    | ◎ リンク ヘッダーとフッター                                                                                              |
| <u>レッス/</u><br>  「図形」を入れてみ |                                                                                                    |                                                                                                    |
| ましょう                       | 「図形」部分をクリックしますと、挿入でき                                                                                                    | 図形 9martArt グラフ スクリーン ハイパー                                                                                   |
|                            | る図形が、それぞれ分類されて選択でき                                                                                                    | 最近使用した際形                                                                                                    |
|                            | る画面になります。                                                                                                    |                                                                                                    |
| どれ                         | かをクリックして選択してから、ワードの空                                                                                                    | 線                                                                                                    |
| در<br>در                   | ポインターそのものの形が変わります。                                                                                                    | \\\\LL\L\\\\G\%                                                                                              |
| Г+                         | 」のような形です。                                                                                                    |                                                                                                    |
| この                         | 形は選択した図形をどこの地点から、どれ                                                                                                    |                                                                                                    |
| (6)                        | いの大きさで描くかを決めるために表示され                                                                                                    |                                                                                                    |
| ます<br>                     | 。 週常と遅つ形で表示されます。<br>-ドの画面で、 最初にクリックした場所が図                                                                                           | へ(){}() { }<br>ブロック矢印                                                                                        |
| レン<br>デク<br>タン             | )左上になります。そこから ドラッグしてボ<br>を離したところが右下になります。                                                                                           | \$\$\$\$<br>\$\$<br>\$\$<br>\$<br>\$<br>\$<br>\$<br>\$<br>\$<br>\$<br>\$<br>\$<br>\$<br>\$<br>\$<br>\$<br>\$ |
|                            |                                                                                                    | 90 A _ 10 100 102                                                                                            |

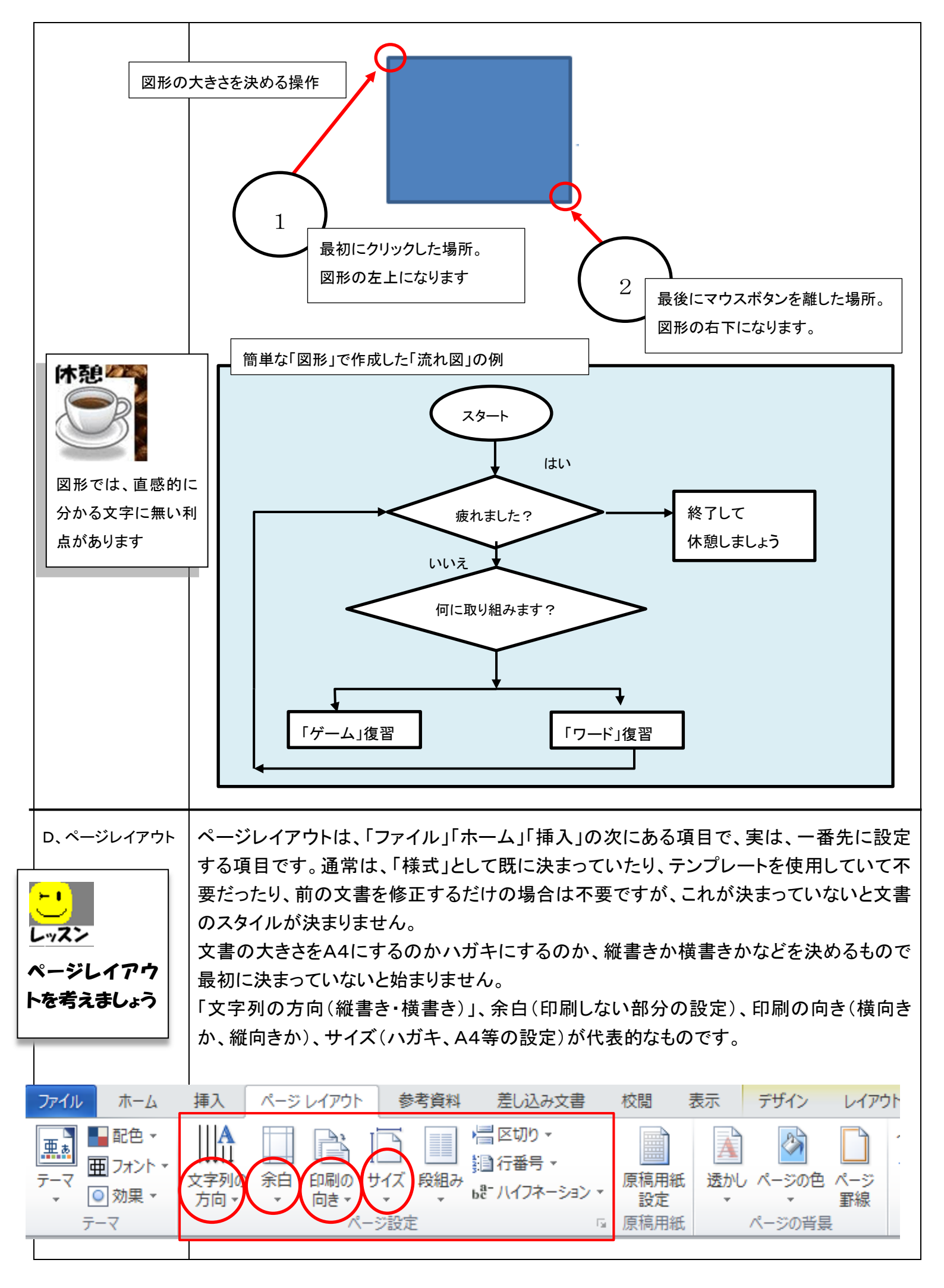

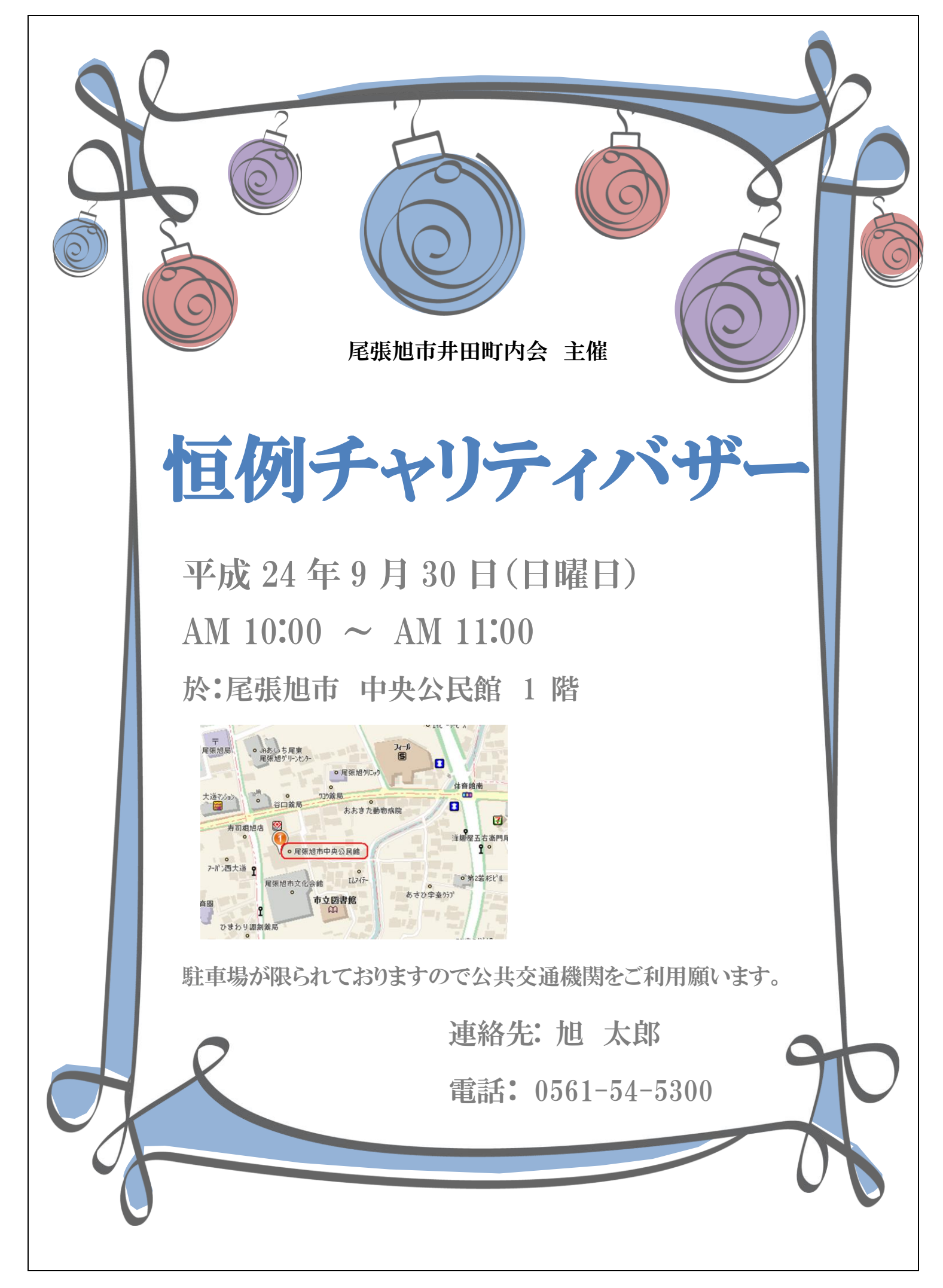

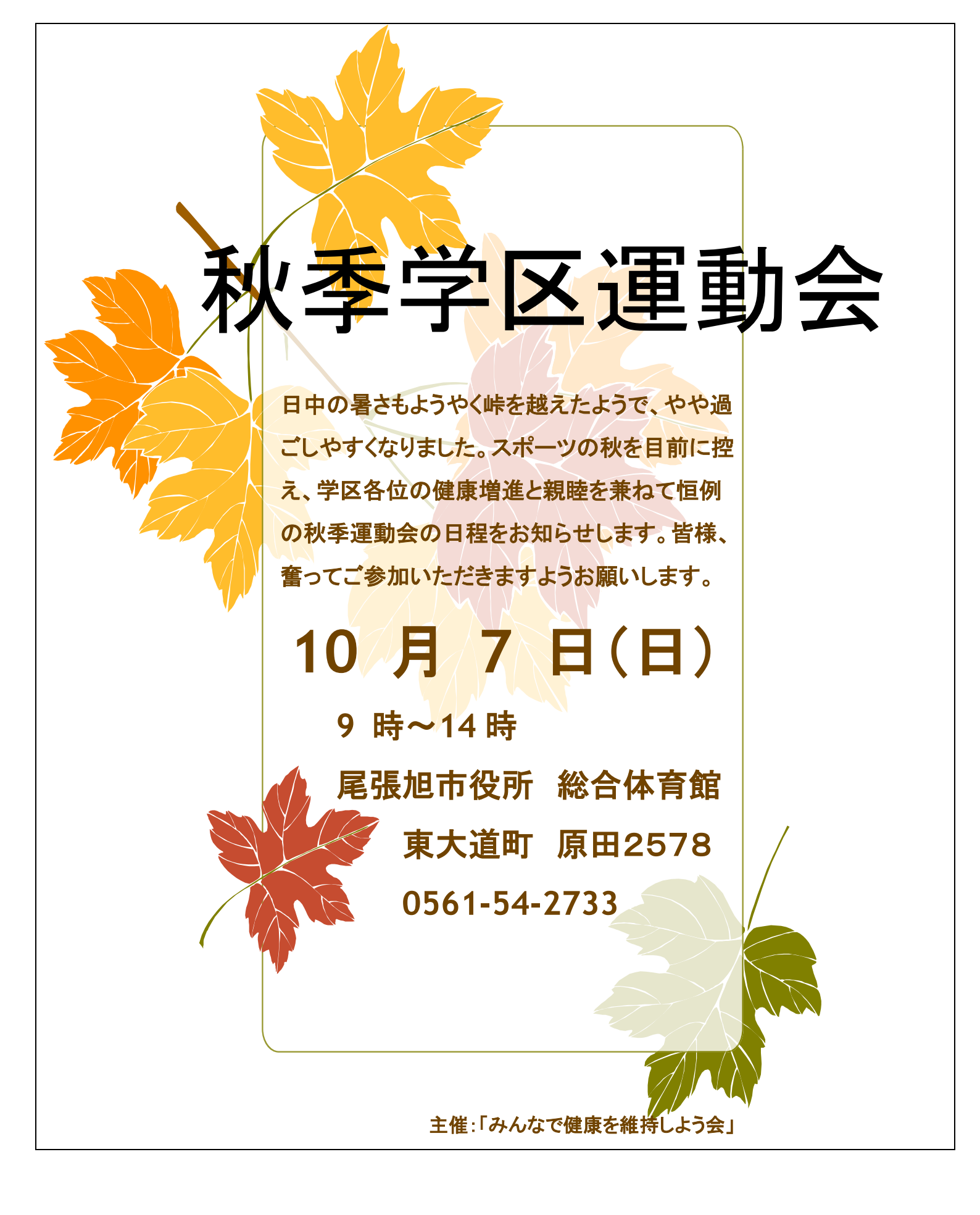

第五回講座は、ワープロに取り組みましたが、お疲れ様でした。残り三回の講座となりました。次回の第六回 講座では今回の「ワード」で覚えた方法とお絵かきソフトを活用して、少し早いですが年賀状作成をお試し頂こ うかと考えています。是非とも、参加のほどお願いします。

| (モ欄 |      |  |
|-----|------|--|
|     |      |  |
|     |      |  |
|     |      |  |
|     |      |  |
|     |      |  |
|     |      |  |
|     |      |  |
|     |      |  |
|     |      |  |
|     |      |  |
|     |      |  |
|     |      |  |
|     |      |  |
|     |      |  |
|     |      |  |
|     |      |  |
|     |      |  |
|     |      |  |
|     |      |  |
|     |      |  |
|     |      |  |
|     |      |  |
|     |      |  |
|     |      |  |
|     |      |  |
|     |      |  |
|     |      |  |
|     |      |  |
|     |      |  |
|     |      |  |
|     |      |  |
|     |      |  |
|     |      |  |
|     | <br> |  |